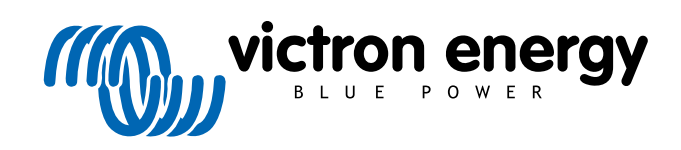

ENGLISH

# Pre-RMA testing BMV Battery Monitors

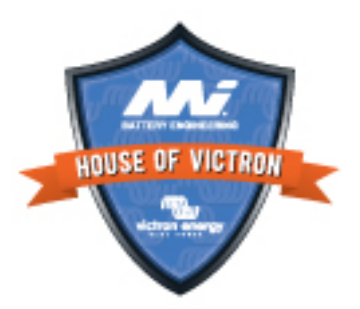

# 6. Pre-RMA test form - BMV battery monitors

#### 1. General

| Product, system and fault information                    |  |  |
|----------------------------------------------------------|--|--|
| Date                                                     |  |  |
| Model Number                                             |  |  |
| Serial number                                            |  |  |
| Date of installation (if known)                          |  |  |
| Date of failure (if known)                               |  |  |
| Battery type, brand name and overall capacity (if known) |  |  |
|                                                          |  |  |

# 2. Initial check

| Initial check                                                                                                    |                                            |
|----------------------------------------------------------------------------------------------------|--------------------------------------------|
| Deep the physic have mechanical water or correction damage?                                                                                        | Yes, no warranty; replace the shunt.       |
| Dues the shuft have mechanical, water or conosion damage?                                                                                          | No.                                        |
| Deve the shorthous demonstration deviced even store 2                                                                                              | Yes, no warranty; replace the shunt.       |
|                                                                                                    | No.                                        |
| Does the shunt board have mechanical, water or corrosion damage?                                                                                   | Yes, no warranty; replace the shunt board. |
|                                                                                                    | No.                                        |
| Does the shunt board have damage to its electrical connectors?                                                                                     | Yes, no warranty; replace the shunt board. |
|                                                                                                    | No.                                        |
| Is the shunt board securely fastened to the shunt?                                                                                                 | Yes.                                       |
|                                                                                                    | No, tighten both screws.                   |
| Does the head unit have mechanical, water or corrosion damage?                                                                                     | Yes, no warranty; replace the head unit.   |
|                                                                                                    | No.                                        |
| Does the head unit have damage to any of its electrical connectors?                                                                                | Yes, no warranty; replace the head unit.   |
|                                                                                                    | No.                                        |
| Does the head unit have burn marks or melting marks on its housing, or                                                                             | Yes.                                       |
| smell burned?                                                                                                    | No.                                        |
| Remove the fuse from the red power cable and test the fuse for continuity using a digital multimeter. In the case of a BMV 702 or 712              | Yes, no warranty; replace the fuse.        |
| repeat this test for the fuse in the other cable.                                                                                                  | No.                                        |
| Test the red cable(s) for continuity using a multimeter. And inspect the cable(s) for damage. Is there an issue with the cable(s)?                 | Yes, no warranty; replace the cable(s).    |
|                                                                                                    | No.                                        |
| Test the six strands in the RJ12 data cable for continuity using a cable tester and inspect the cable terminals for damage. Is there an issue with | Yes, no warranty; replace the RJ12 cable.  |
| the RJ12 Cable?                                                                                                    | No.                                        |

# 3. First power up

| Power the unit up and check                                                                                                    |                                                                                        |                                                                   |
|----------------------------------------------------------------------------------------------------|----------------------------------------------------------------------------------------|-------------------------------------------------------------------|
| <ul> <li>Connect the battery monitor to a 12V power supply or a 12V battery:</li> <li>Connect the negative to the "battery" side of the shunt.</li> <li>Connect the positive to the B1 connector on the shunt.</li> </ul> |                                                                                        | Yes, go to step 4.                                                |
| Connect the BMV head unit via an RJ12 cable to the shunt.  Does the battery monitor power up?                                                                                                    |                                                                                        | No.                                                               |
|                                                                                                    |                                                                                        | Yes short circuit in the head unit: lodge                         |
|                                                                                                    |                                                                                        | a warranty claim.                                                 |
| Is there a DC short circuit? And if so, determine by process of elimination if the problem is caused by the head unit or the shunt board?                                                                                 |                                                                                        | Yes, short circuit in the shunt board;<br>lodge a warranty claim. |
|                                                                                                    |                                                                                        | No.                                                               |
| By process of elimination, determine if the reason the battery monitor is                                                                                                    | of elimination, determine if the reason the battery monitor is lodge a warranty claim. | The head unit causes the problem; lodge a warranty claim.         |
| not powering up is caused by the head unit or by the shunt board?                                                                                                    |                                                                                        | The shunt board causes the problem; lodge a warranty claim.       |

#### 4. Bluetooth

| Bluetooth check                                                                                                    |                             |                    |
|----------------------------------------------------------------------------------------------------|-----------------------------|--------------------|
| le the product a "Smart" product i.e. does it have built in Plusteeth?                                                  | □ Yes.                      | Yes.               |
| is the product a "Smart" product, i.e., does it have built-in Bidetooting                                               |                             | No, go to step 5.  |
| Is Bluetooth active, i.e., do you see the unit listed in the device list of the VictronConnect app?                     |                             | Yes, go to step 5. |
|                                                                                                    |                             | No.                |
| If Bluetooth is not active, it is unlikely to be a faulty Bluetooth module.                                             |                             | Yes an to step 5   |
| To re-activate Bluetooth, consult the product manual                                                                    |                             |                    |
| Is Pluetooth active new?                                                                                                |                             | No.                |
|                                                                                                    |                             |                    |
| If Bluetooth is still not active, rule out the following:                                                               |                             |                    |
| <ul> <li>Are there problems with your phone or tablet?</li> </ul>                                                       |                             |                    |
| Are you within Bluetooth range?                                                                                         |                             |                    |
| Only one phone or tablet can connect via Bluetooth at a time: is                                                        |                             | Yes.               |
| erhaps another phone or tablet already connected?                                                                       | No, lodge a warranty claim. |                    |
| <ul> <li>Consult the product manual and the VictronConnect manual to try to<br/>resolve the Bluetooth issue.</li> </ul> |                             |                    |
| Is Bluetooth active now?                                                                                                |                             |                    |

#### 5. Firmware and settings

| Update the firmware and reset the settings to default                 |                                           |
|-----------------------------------------------------------------------|-------------------------------------------|
| Connect via an interface (or Bluetooth) to the VictronConnect ann and | Yes.                                      |
| navigate to the unit. Is this possible?                               | No, not possible; lodge a warranty claim. |

| Update the firmware and reset the settings to default                                                                                                    |                                                                                                    |
|----------------------------------------------------------------------------------------------------|----------------------------------------------------------------------------------------------------|
| <ul> <li>Check if the firmware is up to date. If the firmware is not up to date, update the firmware to the most recent version using the VictronConnect app:</li> <li>Go to the VictronConnect settings page.</li> <li>On the settings page, click on the "3 dots" symbol in the top right-hand corner.</li> </ul> | <ul> <li>Yes, the firmware has been updated.</li> <li>Yes, the firmware was already up to date.</li> <li>No, not possible to update the firmware.</li> </ul> |
|                                                                                                    |                                                                                                    |
| On the product info page, check and/or update the firmware.                                                                                                    |                                                                                                    |
| <ul><li>Save the unit's settings. File the settings under its serial number and keep the file on record for future reference. To save the settings:</li><li>Go to the VictronConnect settings page.</li><li>On the settings page, click on the "disk" symbol at the top.</li></ul>                                  | <ul> <li>Yes, the settings file has been saved.</li> <li>No, not possible to save the settings.</li> </ul>                                                   |
| <ul> <li>Reset all settings to default:</li> <li>Go to the VictronConnect settings page.</li> <li>On the settings page, click on the "3 dots" symbol in the top right-hand corner of the page and select "Reset to defaults".</li> </ul>                                                                            | <ul> <li>Yes, the settings are set to default.</li> <li>No, not possible to set the settings to default.</li> </ul>                                          |
| Does the VictronConnect app display any error codes? If so, try to resolve the errors by consulting the product manual.<br>Did it get resolved?                                                                                                    | <ul> <li>No errors, go to 6.</li> <li>There were errors, but they were resolved.</li> <li>There were errors, but they were not resolved.</li> </ul>          |
| Write down the error number and name.                                                                                                    | Error number:<br>Error name:                                                                                                    |
|                                                                                                    |                                                                                                    |

#### 6. Functionality

| Battery monitor functionality check                                                                                                    |                           |
|----------------------------------------------------------------------------------------------------|---------------------------|
| Measure the battery DC voltage. Compare this to the voltage indicated                                                                                | Yes.                      |
| the same (a deviation of up to 1% is allowed)?                                                                                                    | No, lodge warranty claim. |
| Connect a DC load or charger of approximately 50A to the load side of the BMV shunt. Measure the charge current with a DC current clamp.             | Yes.                      |
| Is the current the same as is indicated in the VictronConnect app (a deviation of up to 1% is allowed)?                                              | No, lodge warranty claim. |
| Leave the DC charger or load connected for some time, is the "state of charge" (SoC) reading slowly changing?                                        | Yes.                      |
|                                                                                                    | No, lodge warranty claim. |
| Are all display segments functional and legible?                                                                                                    | Yes.                      |
|                                                                                                    | No, lodge warranty claim. |
| Is the display backlight functional? The backlight should turn on as soon as a button is pressed.                                                    | Yes.                      |
| <u>Note:</u> The display backlight can also have been turned off in the settings (setting #50). See the product manual for more information on this. | No, lodge warranty claim. |

#### 7. Remarks

Provide additional fault information or add issues not already covered in earlier questions

# 8. RMA lodgement

|                           | □ Warranty claim.                                               |
|---------------------------|-----------------------------------------------------------------|
| RMA type:                 | <ul> <li>Non-warranty repair or replacement request.</li> </ul> |
| RMA lodgement date        |                                                                 |
| Victron Energy RMA number | /.                                                              |
| Your reference number     |                                                                 |
| TV.VI ANTERIA             |                                                                 |
|                           |                                                                 |
|                           |                                                                 |
|                           |                                                                 |
|                           |                                                                 |
|                           |                                                                 |
|                           |                                                                 |
|                           |                                                                 |
|                           |                                                                 |
|                           |                                                                 |
|                           |                                                                 |
|                           |                                                                 |
|                           |                                                                 |
|                           |                                                                 |
|                           |                                                                 |
|                           |                                                                 |
|                           |                                                                 |
|                           |                                                                 |
|                           |                                                                 |
|                           |                                                                 |
|                           |                                                                 |
|                           |                                                                 |
|                           |                                                                 |
|                           |                                                                 |
|                           |                                                                 |
|                           |                                                                 |
|                           |                                                                 |
|                           |                                                                 |
|                           |                                                                 |
|                           |                                                                 |
|                           |                                                                 |
|                           |                                                                 |
|                           |                                                                 |
|                           |                                                                 |
|                           |                                                                 |
|                           |                                                                 |
|                           |                                                                 |